## **Trade Mission** Auto Trade

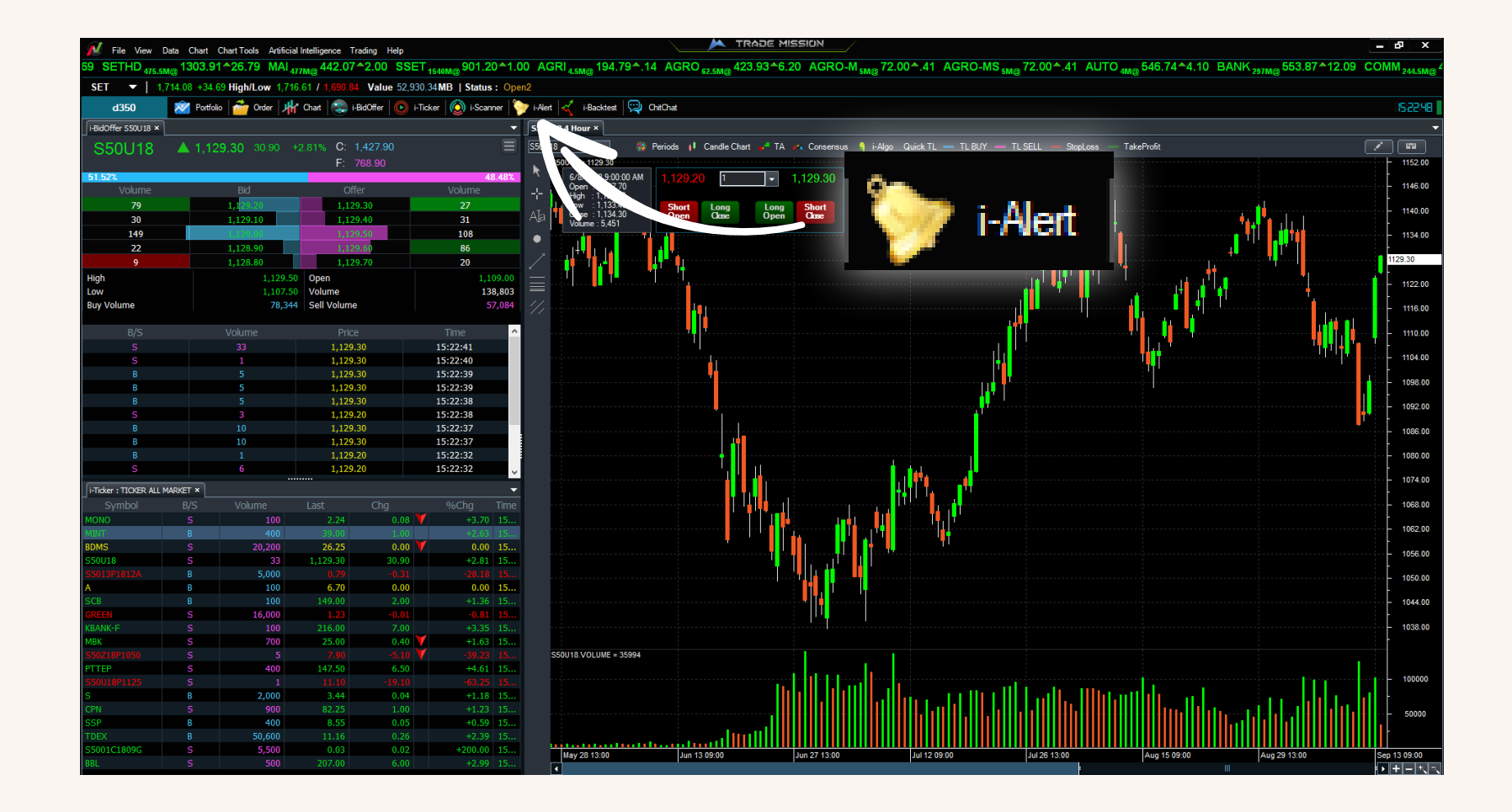

- 1. คลิก 'i-Aert'
- 1. Click 'i-Aert'

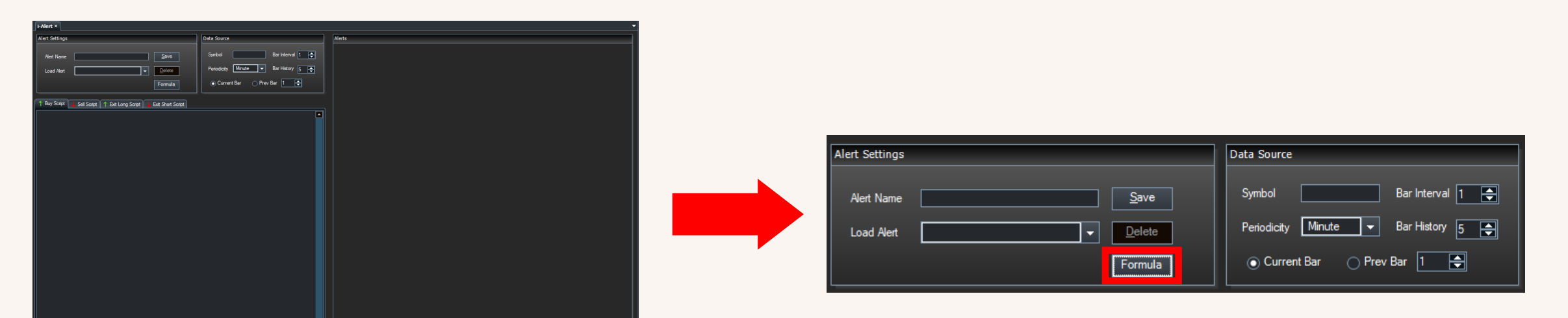

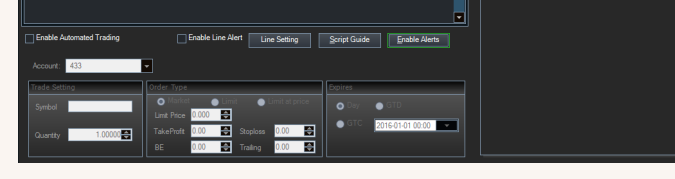

2. เมื่อหน้าจอด้านข้างปรากฏ เลือก 'Formular'

2. When the side window appeared, select 'Formular'

|                                                                                                    | Formular Alert X                                                                                                    | Formular Alert ×                                                                                                    |
|----------------------------------------------------------------------------------------------------|----------------------------------------------------------------------------------------------------|----------------------------------------------------------------------------------------------------|
| Formular Alert X                                                                                                    |                                                                                                    |                                                                                                    |
| Select Alert formular : Pull the Bull V.1.0.1                                                                            | Select Aet formular : Pull the Bull V.1.0.1  Detail : Exchange Recomendation : Btfinex Cryptocurrency Pair : BTCUSD Settings : Bar interval 8 Periodicity : Hour Bar history : 1000 Previous bar :1 Baccommend :                                                                                                    | Select Alert formular: Batman V.1.0.1 ▼<br>Detail: Exchange Recomendation: Biffinex<br>Cryptocurrency Pair: ETHUSD<br>Settings: Bar interval: 1<br>Periodicity: Day<br>Bar history: 500<br>Previuos bar 1<br>Percommend:                                                                                                   |
| Detail : Exchange R<br>Cryptocurren<br>Settings : Ba<br>Periodicity :<br>Bar history :<br>Previuos bar :1<br>Recommend : | Trading Lot recommended 20% of your investment (no martingale )<br>Breakeven : 100<br>trailingstep : 25<br>Stoploss : 300                                                                                                    | Trading Lot recommended 20% of your investment no martingale<br>Breakeven : 15<br>trailingstep : 5<br>Stoploss : 35                                                                                                    |
|                                                                                                    |                                                                                                    |                                                                                                    |
| Trading Lot recommended 20% of your investment (no martingale)<br>Breakeven : 100<br>trailingstep : 25<br>Stoploss : 300 | Formular Alert       ×         Select Alert formular :       Golden Egg V.1.0.0         Detail :       Exchange Recomendation :       Binance/MST Exchange         Cryptocurrency Pair :       BTCUSD         Settings : Bar interval 1       Penodicity :: Daly         Bar history :: 500       Prevuos bar : 1         Recommend :       Total interval interval | Formular Alert       ×         Select Aert formular :       Crystal Ball V.1.0.0         Detail :       Exchange Recomendation :         Barinstory :       BTCUSD         Settings :       Bar interval 30         Periodicity :       Minutes         Bar instory :       1000         Previous bar: 1       Recommend : |

- 3. เมื่อหน้าต่าง Pop up ปรากฏ เลือก 'Select Alert Formular' ซึ่งจะแสดงรายละเอียดต่างๆ จากนั้นคลิก 'OK'
  - 3. When pop up window showed, select 'Select Alert Formular'

which showed details then click 'OK'

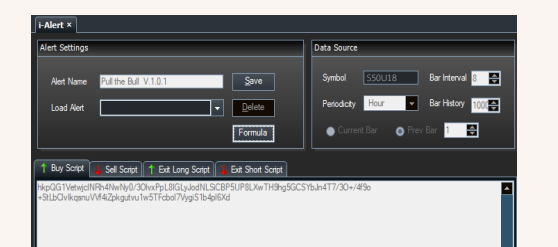

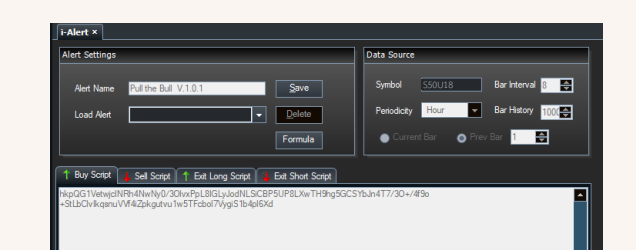

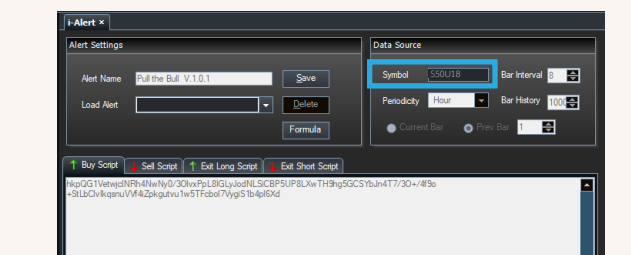

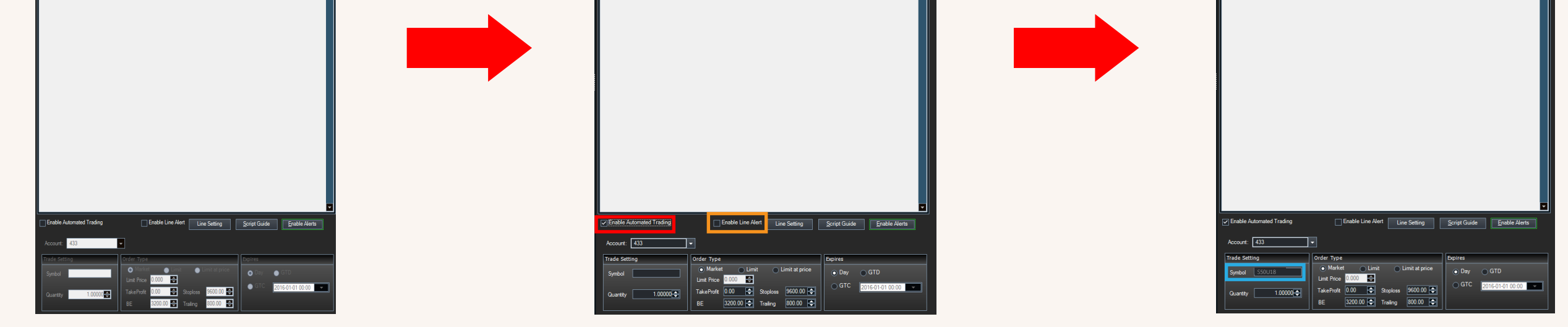

หลังจากเลือกรูปแบบ Formular > คลิกเลือก 'Enable Automated Trading'(กรอบสีแดง)
 ตรวจสอบ Symbol ให้ถูกต้อง(กรอกสีฟ้า) > คลิก 'Enable Line Alert' หากต้องการแจ้งเตือน Line

4. After selected Formular type > select 'Enable Automated Trading'(Red Frame)

Check Symbol correctly(Blue Frame) > Click 'Enable Line Alert' if you want Line notification

| i-Alert ×                                                                                                    |                                    |        |
|----------------------------------------------------------------------------------------------------|------------------------------------|--------|
| Alert Settings                                                                                                    | Data Source                        | Alerts |
|                                                                                                    | Sumbol CEOLICO Barlatanual 0       |        |
| Alert Name Pull the Bull V.1.0.1 Save                                                                                 |                                    |        |
| Load Alert                                                                                                    | Periodicity Hour Bar History 1000  |        |
| Formula                                                                                                    | 💿 Current Bar 🛛 💿 Prev Bar 🧵 😜     |        |
|                                                                                                    | ۱                                  |        |
| 1 Buy Script 4 Sell Script 1 Exit Long Script 4 Exit Short Script                                                     |                                    |        |
| hkpQG1VetwjdINBh4NwNy0/30IvxPpL8IGLyJodNLSiCBP5UP8LXwTH9hg5GCS1<br>+StLbCIvIkqsnuVVf4IZpkgutvu1w5TFcbol7VygiS1b4pl6Xd | /bJn4T7/30+/4f9₀                   |        |
|                                                                                                    |                                    |        |
| Enable Automated Trading     Enable Line Alert     Line                                                               | Setting Script Guide Enable Alerts |        |
| Account: 433                                                                                                    |                                    |        |
| Trade Setting Order Type                                                                                              | Expires                            |        |
| Symbol S50U18 Market Limit Lim                                                                                        | mit at price 💿 Day GTD             |        |
| Limit Price                                                                                                    |                                    |        |
| Quantity     1.00000 TakeProfit     0.00 Stoploss       BE     3200.00 Trailing                                       |                                    |        |

## 5. เติม 'Quantity' > เลือก 'Order Type' ตามที่ต้องการ(กรอบสีส้ม) คลิก 'Enable Alerts' 5. Fill 'Quantity' > Select 'Order Type' follow yourself(Orange Frame)

Click 'Enable Alerts'